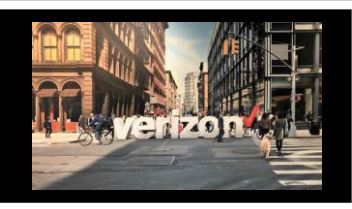

# System Migration verizo Fiber to the Internet (FTTI) Job Aid

LSI to Verizon Partner Solutions Exchange Migration

## Things to Know

- 1. In June, Fiber-to-the-Internet (FTTI) ordering was migrated from the Local Service Interface (LSI) to the Verizon Partner Solutions Exchange portal
- 2. Existing Login Credentials did NOT change
- 3. Use the **Accessing Legacy Application** Job Aid to navigate to existing applications such as Local Service Interface (LSI) for Resale, Wholesale Advantage & UNE Ordering from the main Dashboard under Tools
- 4. Use the support icon to Create a Ticket or obtain Customer Care Support
- 5. Subscribe to Order Status using the Managing Email Notifications Job Aid

### Dashboard

The Dashboard contains Tools and Functions that are located within the:

- 1. Header: Support, Learn, Messages, Profile and Logout
- 2. Banner: Direct access to System Alerts and Messages
- 3. Hamburger Menu: Additional Tools and Functions
- 4. Dashboard: Quick List, Quick Links, Application Links, My Quotes, My Orders, etc.

| $\checkmark$ |                                 |                       |                               |                      | 1                            |                | 8         | ₿                       |          |
|--------------|---------------------------------|-----------------------|-------------------------------|----------------------|------------------------------|----------------|-----------|-------------------------|----------|
|              |                                 | Click here to learn a | about navigating the new Veri | zon Partner Solution | Exchange dashboard and menu. | Read More      |           |                         |          |
| 3            |                                 | 2                     |                               |                      |                              |                |           |                         |          |
|              | Out-th Lints                    |                       |                               |                      |                              | Outlate Under  | •         | Annula stiles Links     |          |
| Ð            | QUICK LISTS                     |                       |                               |                      |                              | QUICK LINKS    |           | Application Links       |          |
| _            | Quote Order                     |                       |                               |                      | View Worklist                | Change Service |           | Access Customer Car     | e Form   |
| ß            | Quote Name                      | Product Name          |                               | Status               |                              |                |           |                         |          |
| -12          |                                 |                       |                               |                      |                              | Create Quote   |           | Wholesale User Admin    | Console  |
| 내명           |                                 |                       |                               |                      |                              | Create Order   |           | Fadaral Universal Con   | ine Fund |
| *            |                                 |                       |                               |                      |                              | Create Order   |           | (FUSF)                  | ice Fund |
| ~~           |                                 |                       |                               |                      |                              |                |           |                         |          |
|              |                                 |                       |                               |                      |                              |                |           | CABS BILLING WEB (      | CABS)    |
|              |                                 |                       |                               |                      |                              |                |           | Wholesale Billing Clain | ns       |
|              |                                 |                       |                               |                      |                              |                |           |                         |          |
|              |                                 |                       |                               |                      |                              |                |           | CIRT HelpDesk           |          |
|              |                                 |                       |                               |                      |                              |                |           |                         |          |
|              |                                 |                       | 4                             |                      |                              |                |           |                         |          |
|              | My Quotes                       |                       | My Orders                     |                      |                              |                |           |                         |          |
|              |                                 |                       |                               |                      |                              |                |           |                         |          |
|              | Total Quotes                    |                       | Total Orders                  | 12                   |                              |                |           |                         |          |
|              | FTTI                            |                       | FTTI                          | 12                   |                              |                |           |                         |          |
|              |                                 | 9<br>Open             |                               | (                    | 2 10                         |                |           |                         |          |
|              |                                 | Citeri                |                               |                      |                              |                |           |                         |          |
|              |                                 |                       |                               |                      |                              |                |           |                         |          |
|              |                                 |                       |                               |                      |                              |                |           |                         |          |
|              |                                 |                       |                               |                      |                              |                |           |                         |          |
| 1.           | Support: Open or viev           | v Customer Care       | Tickets                       |                      |                              |                |           |                         |          |
| 2            |                                 | le Ouick Tine Po      | lease Notos                   | 8. Schodul           |                              |                |           |                         |          |
| ۷.           | Learn: Access Job Alt           | is, Quick Tips, ne    | icase notes a                 | a schedu             |                              |                |           |                         |          |
| _            | iraining                        |                       |                               |                      |                              |                |           |                         |          |
| З.           | Messages: Access sys            | stem messages a       | nd alerts incl                | uding                |                              |                |           |                         |          |
|              | invoice download files          | 5                     |                               | -                    |                              |                |           |                         |          |
| Λ            | <b>Drofile:</b> Lloor Informati | ion Doonword on       | d Soourity Co                 | mnonioo              | $\cap$                       |                | $\square$ | 0                       |          |
| 4.           | Frome: User Informati           | ion, Password and     | a Security, CC                | impanies,            | e ª                          |                | Ľ         | 0                       |          |
|              | Subscriptions, Notifica         |                       |                               |                      |                              |                |           |                         |          |

5. Logout

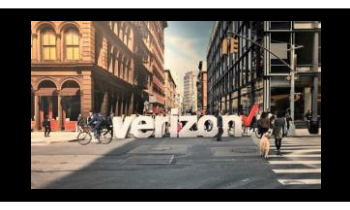

# System Migration Fiber to the Internet (FTTI) Job Aid

LSI to Verizon Partner Solutions Exchange Migration

## **Getting Started**

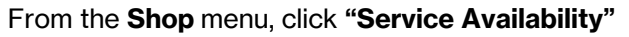

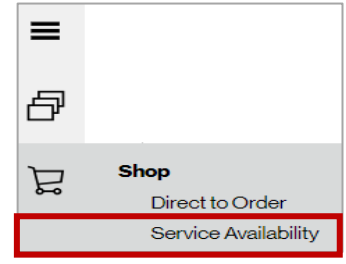

## **Availability Configuration**

- 1. Select Product Name: Broadband Services
- 2. Select Product Offering : Fiber to the Internet
- 3. Choose Company Name from the drop down
- 4. Modify **Group Name** if needed, (minimum of 4 characters maximum of 12)

| oduct Name*        | Product Offering*            |   | Company*      |   |              |
|--------------------|------------------------------|---|---------------|---|--------------|
| Broadband Services | Fiber to the Internet (FTTI) | 2 | ABC Telephone | 3 | $\checkmark$ |
| Group Name*        |                              |   |               |   |              |
| FTT103112203       |                              |   |               |   |              |

- 1. Enter Location
- 2. Enter Sublocation Information: Structure, Elevation, Unit (If needed)
- 3. Click Save (optional)
- 4. Click Availability

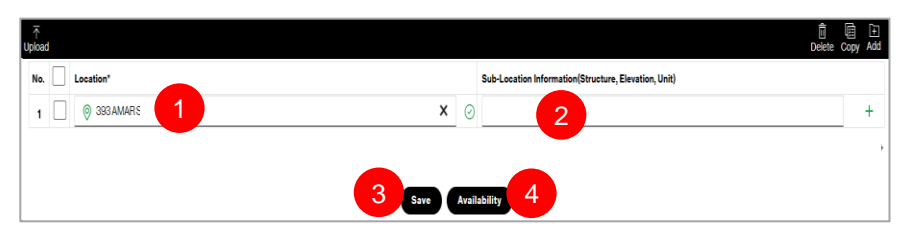

- 1. View results below to determine FTTI eligibility
- 2. Click the outer box, then click Download to view all address locations on a csv file
- 3. Click Availability to refresh page
- 4. Click Add Address (to add a new location within the Local Service Interface)
- 5. Click outer box to Edit/Group
- 6. Click the outer box to **Delete** the transaction
- 7. Click Submit (move the availability transaction to Order)

|   | Dow | L 2                           | 1   |                          |                | availabil                                              | 3<br>ity.buttonTitles.refresh | 4 5<br>Add Address Edit Gro | ap Delete Sul | 7<br>bmit |
|---|-----|-------------------------------|-----|--------------------------|----------------|--------------------------------------------------------|-------------------------------|-----------------------------|---------------|-----------|
| Ī |     | Request ID 1                  |     | Sub-Location Information | FTTI Available | Existing Service at Location $$\uparrow_{\downarrow}$$ | Max Speed                     | Status 1                    | Expires 1     |           |
|   |     | FTT103112203-001 393 AMAR ST, | . i | NA                       | Yes            | Yes                                                    | 2 Gbps / 2 Gbps               | Open                        | 01/29/2024    |           |
|   |     |                               |     |                          |                |                                                        |                               |                             |               |           |

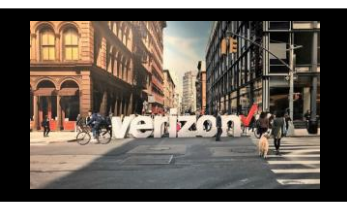

# System Migration <sup>Ve</sup> Fiber to the Internet ( FTTI) Job Aid

LSI to Verizon Partner Solutions Exchange Migration

## **Availability Continued**

- 1. Click **Submit** (this action moves the availability transaction to the Order Worklist to be processed on at a later time) or
- 2. Click Start Order (this action allows you to immediately begin working on the order)

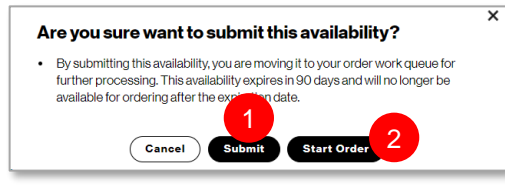

## Configuration

- Click the pencil to modify the Order Name aka PON (Max length is 16)
- Click the Flag to move a priority order towards the top of the order worklist (once order is saved)

#### Make the following selections

1 Choose **Product Availability**: FTTI Business, FTTI Additional Line(only use when there is working svc), FTTI Migration

For FTTI Migration, the following steps must be taken

- Step 1: Contact Verizon to Disconnect existing Fios service and request an extended due date
- Step 2. Submit FTTI Migration Order following the steps below using the same Requested Due Date as the Disconnect Order
- 2. Choose Speed
- 3. Select Type of Data: Dynamic, Static
- 4. Contract Terms: Month to Month, 2 Years
- 5. Select TSP
- 6. Enter End Customer Name
- 7. Enter End Customer Telephone Number
- 8. Add Remarks (if needed)

Click Next

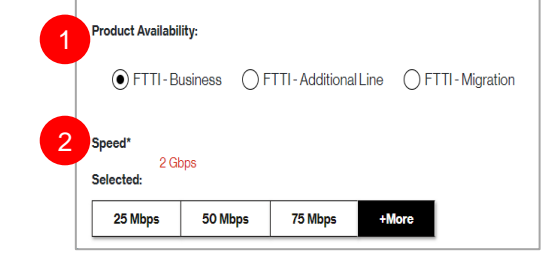

FTTI03114015-001

Product Selected: Fiber to the Internet (FTTI)

Ρ

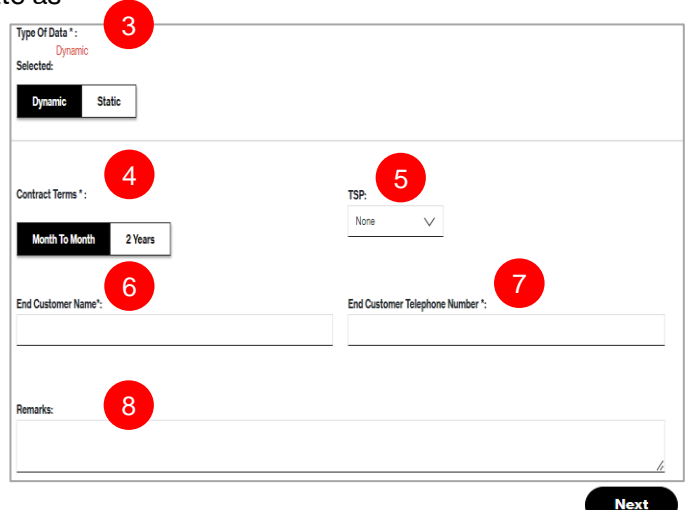

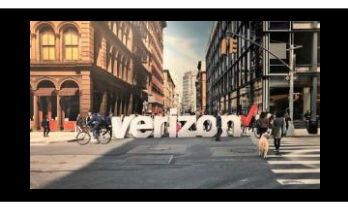

# **System Migration** Fiber to the Internet (FTTI) Job Aid

LSI to Verizon Partner Solutions Exchange Migration

| Contacts                                                                                                    |                                                                                                    |  |  |  |  |  |
|----------------------------------------------------------------------------------------------------|----------------------------------------------------------------------------------------------------|--|--|--|--|--|
| Provide the following contact details                                                                                                    | Contact Details Requestor Contact                                                                                                    |  |  |  |  |  |
| Implementation Contact                                                                                                    | Implementation Contact: * General Example *                                                                                                    |  |  |  |  |  |
| End Customer (Local Contact)                                                                                                    | Name*: Required                                                                                                    |  |  |  |  |  |
| Alternate Local Contact                                                                                                    | Erner Pisquired                                                                                                    |  |  |  |  |  |
| Multiple IP Block Technical Contact                                                                                                    | End Customer (Local Contact): Name*: Required                                                                                                    |  |  |  |  |  |
| Click Next                                                                                                    | Email*: Required                                                                                                    |  |  |  |  |  |
| <ul> <li>Note:</li> <li>The End Customer and Alternate Contact<br/>must be different</li> </ul>                                                                                | Alternate Local Contact:<br>Name*: Required                                                                                                    |  |  |  |  |  |
|                                                                                                    | Delivery                                                                                                    |  |  |  |  |  |
| 1. Click the appropriate <b>Month</b>                                                                                                    | Scholds Delivery                                                                                                    |  |  |  |  |  |
| 2. Select the <b>Requested Due</b><br><b>Date</b> (bolded dates)                                                                                                    | Calendar Requested Due Date                                                                                                    |  |  |  |  |  |
| 3. Choose "Preferred                                                                                                    | 8 0 10 12 13 14                                                                                                    |  |  |  |  |  |
| Appointment Time"                                                                                                    | 15 19 27 18 19 20 27<br>22 25 28 27 28                                                                                                    |  |  |  |  |  |
| Click <b>Next</b>                                                                                                    | 29 30 31                                                                                                    |  |  |  |  |  |
| Summary                                                                                                    |                                                                                                    |  |  |  |  |  |
| Review <b>Order Summary</b> <ul> <li>Click to Save Order</li> <li>Assign Order (if needed)</li> <li>Download order 2</li> <li>Click back button to make adjustments</li> </ul> | <ul> <li>FTTI Ordering Tips</li> <li>1. Use the "Build Address" process when no sublocations are documented for the specific address</li> <li>2. FTTI Additional Line should be selected if there is already working service</li> <li>3. ETTI Migration is not available for use</li> </ul> |  |  |  |  |  |
| Click <b>Submit</b>                                                                                                    | <ul> <li>4. If accessing LSI and Exchange at the same time, open one application in a Chrome browser and the other application in a Chrome Incognito window</li> <li>5. When configuring the Static IP Block selecting anything over 13 will</li> </ul>                                     |  |  |  |  |  |
| Additional Detail:                                                                                                    | require additional details Email DNS,                                                                                                    |  |  |  |  |  |
| Use the following link to manage <u>Sups</u> & Milestones                                                                                                    | Web, Application and VOIP Servers                                                                                                    |  |  |  |  |  |

zon